# GARMIN CONNECT IQ

### PODPOROVANÉ PŘÍSTROJE

- Garmin Edge 1000
- Garmin Edge Explore 1000
- Garmin Edge 820
- Garmin Edge 520 nelze ovládat módy (ECO, TRAIL, TURBO)

### Garmin Express:

Pro užívání Connect IQ je nutné navštívíit stránky Garminu a stáhnout si Garmin Express.

### Příprava:

A

Ujistěte se, že vaše zařízení Garmin je zapnuté a aktualizované.

# VŠECHNY BLUETOOTH A ANT+ ZAŘÍZENÍ MUSÍ BÝT OD KOLA ODPOJENY!

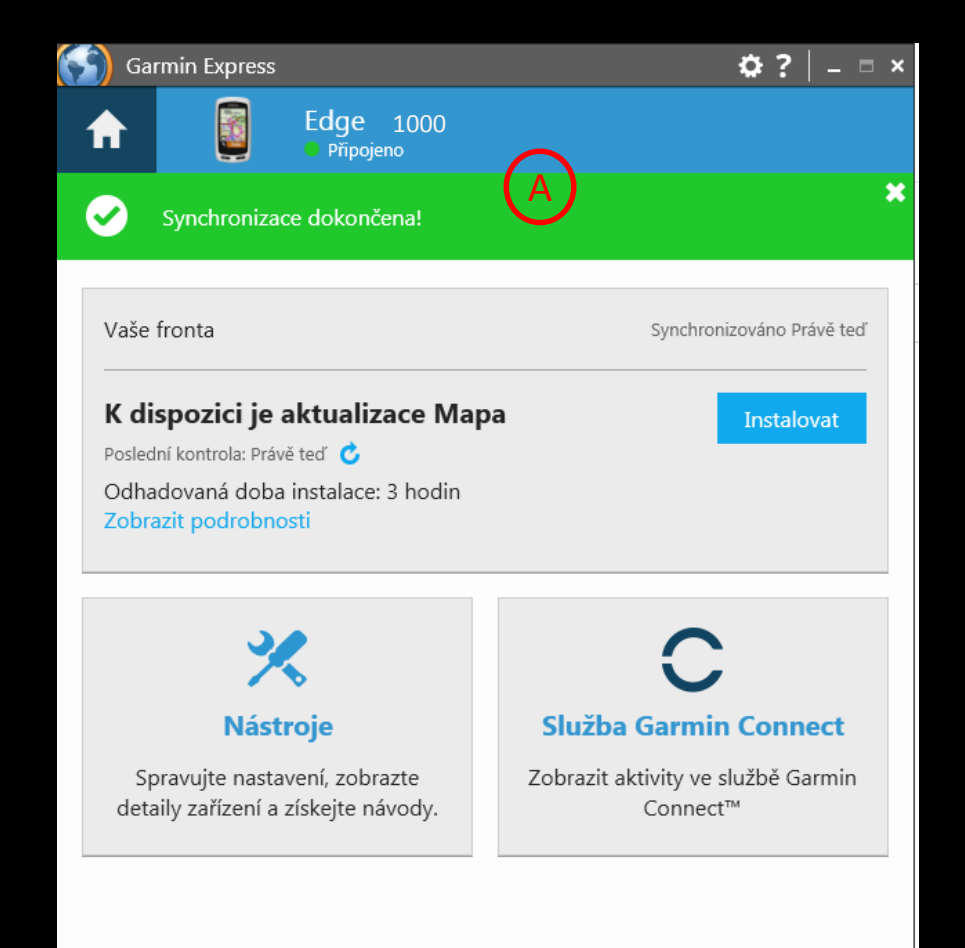

**Connect IQ:** 

- Jděte na : Hledejte "Specialized".

- Vyhledávání Vám zobrazí výsledky pro zadaný termín "Specialized".

- Vyberte zařízení

# 

>

#### Odeslat aplika

#### specialized

# 4 výsledky(-ů) pro "specialized"

## Zařízení Všechna zařízení fēnix® 3 fēnix® 3 HR Edge® 1000 Edge® 520

D2™ Bravo

Vice

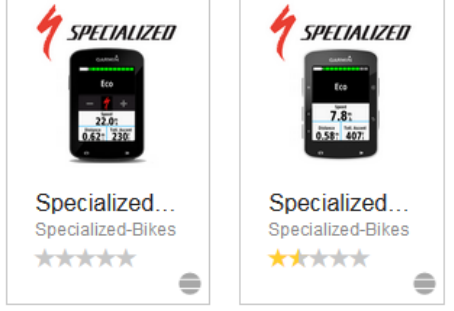

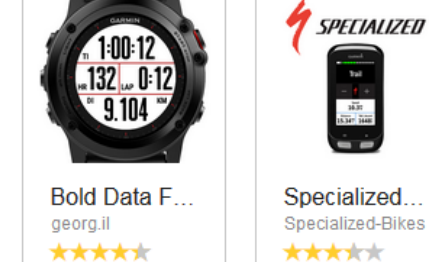

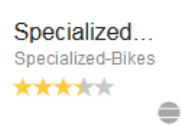

Typ aplikace Všechny typy aplikac

Data Fields

### Specialized Aplikace:

- Pro instalaci aplikace na vaše zařízení Garmin klikněte na Stáhnou

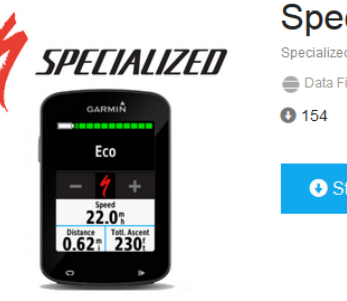

### Specialized Turbo Levo Data Field

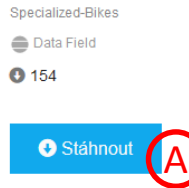

#### Informace o aplikaci

Kompatibilní zařízení Přehledy

#### Popis

The Specialized Turbo Levo features all the hallmarks our mountain bikes are known for while streamlining Turbo technology integration to give you the power to ride more trails. With the Specialized Turbo Levo Connect IQ Data Field we offer you the opportunity to extend and customize your display.

The Connect IQ Data Field displays Turbo Levo specific information ( bike state of ch... Vice

### Novinky

| lease leave your email when contacting us about issues so we can send a response back. |  |
|----------------------------------------------------------------------------------------|--|
|                                                                                        |  |
|                                                                                        |  |

This data field does not work with built in Edge eBi... Vice

### Požadavky

#### Doprovodný hardware

Zakoupit hardware 🔎

#### Další informace

Updated: 9. srpen 2016 Verze: 1.0

Kontaktovat vývojáře Označit jako nevhodné

Pokud je vaše zařízení připojeno dobře a jste připojeni na Garmin Express, objeví se nové okno.

### Specialized Aplikace:

- Pokud se objeví tato hláška, zvolte Přijmout podmínky.

| COMPECTIQ STORE                                                                          | PODMÍNKY POUŽÍVÁNÍ ×<br>Pøeètite si a pøijmite prosím podmínky používání spoleènosti Garmin. Nikteré aplikace<br>na této stránce jsou zpracovány tøetími stranami. Jejich používání je na vaše vlastní<br>nebezpeěí. Spoleènost Garmin nenese zodpovidnost za žádné problémy, škody ani<br>zraniní, ke kterým může dojít v důsledku používání tichto aplikací.                                                                                                    |
|------------------------------------------------------------------------------------------|----------------------------------------------------------------------------------------------------|
| SPECIALIZED<br>GARMIÑ<br>Eco<br>- 4 +<br>52.01<br>DIGARCE<br>Ter Avent<br>0.621 2301<br> | Interface       Interface         Interface       Interface         Interface |

### Specialized Aplikace:

- PO Přijetí podmínke se objeví nové okno.
- V tomto okně lze vybrat zařízení
- Potom klikněte na Potvrdit zařízení a na další obrazovce povolte přístup aplikaci a ta se sama instaluje do vašeho zařízení.

| Whiedávat pomocí názvu nebo popisu api   | PŘIDAT DO ZAŘÍZENÍ<br><b>Zvolte zařízení</b> | ×                             |
|------------------------------------------|----------------------------------------------|-------------------------------|
|                                          | Edge 820 (S/N: 4RL028099)                    | •                             |
| 1                                        | Nevidite'své zařízení?                       |                               |
| SPECIALIZED                              | C Stáhnout                                   | Zrušit Potvrdit zařízení<br>B |
| Informace o aplikaci Kompatibilní zaříze | ní Přehledy                                  |                               |

| CCONCCLIQ STORE                                                                      | OPRÁVNĚNÍ ×<br>Tato aplikace vyžaduje přístup k:<br>• Odesílání a příjem dat do a ze snímačů třetích stran prostřednictvím technologie<br>ANT |
|--------------------------------------------------------------------------------------|----------------------------------------------------------------------------------------------------|
| CARMIN<br>CARMIN<br>CCC<br>CCC<br>CCC<br>CCC<br>CCC<br>CCC<br>CCC<br>CCC<br>CCC<br>C | <ul> <li>Zrušit Povoti</li> <li>€ 154</li> <li>€ Stáhnout</li> </ul>                                                                          |

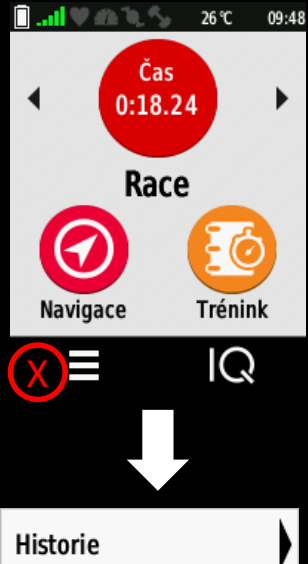

| Historie        |              | ) |
|-----------------|--------------|---|
| Moje statistiky |              | ) |
| Contacts        |              |   |
| Nastavení       | $\bigotimes$ | ) |
| ×               |              |   |

Nastavení aplikace např.s Garmin Edge 820

Otevřete menu stisknutím tlačítka vlevo dole a pokračujte na položku Nastavení.

| Profily aktivity   | $\mathbf{X}$ |
|--------------------|--------------|
| Snímače            | )            |
| Režim úspory bater | ie 🕨         |
| GroupTrack         | )            |
| Bluetooth          |              |
| $ \rightarrow $    |              |

Otevřete Profily Aktivity

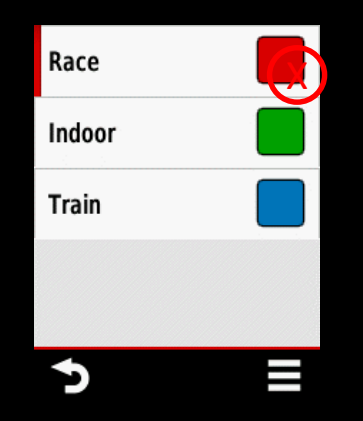

Přidejte profil stiskem menu v pravém dolním rohu.

### Nebo

Otevřete existující profil

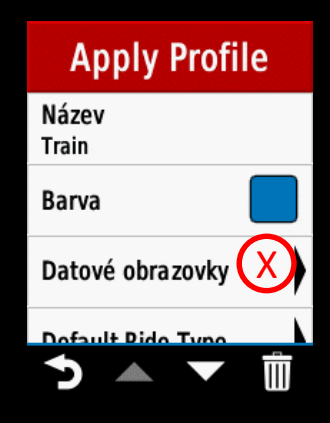

Otevřete Datové obrazovky

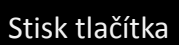

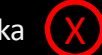

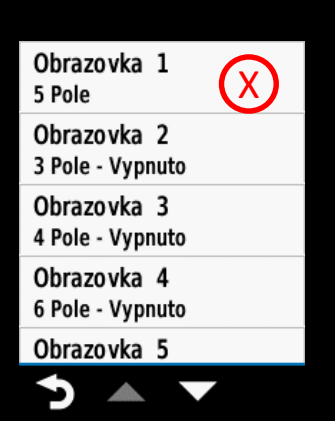

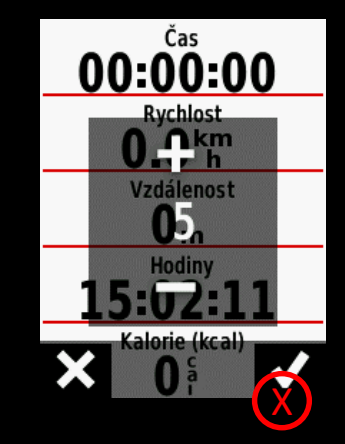

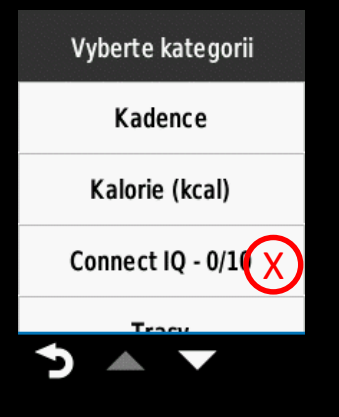

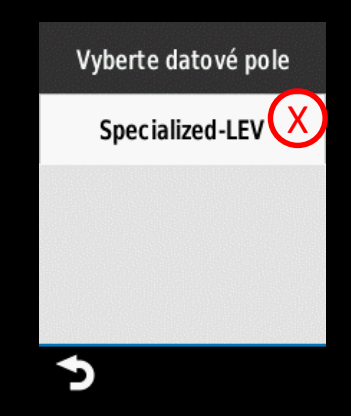

Zvolte obrazovku

Zvolte, na kolik části chcete obrazovku rozdělit. Pro aplikaci Specialized doporučujeme "1" k náhledu na celý displej. Potvrďte.

Potom stiskněte jakoukoli volnou část na displeji a objeví se tato obrazovka

Pak se objeví tyto volby

Zvolte datové pole "Connect IQ - 0/10"

### Zvolte "Specialized-LEV"

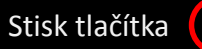

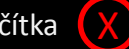

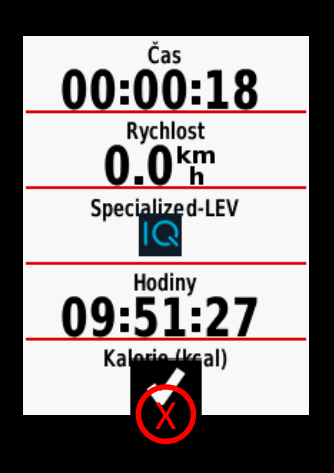

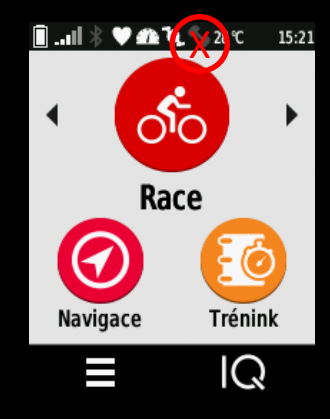

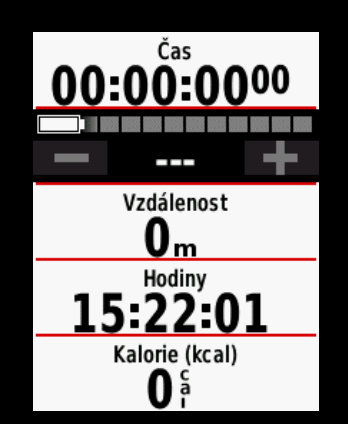

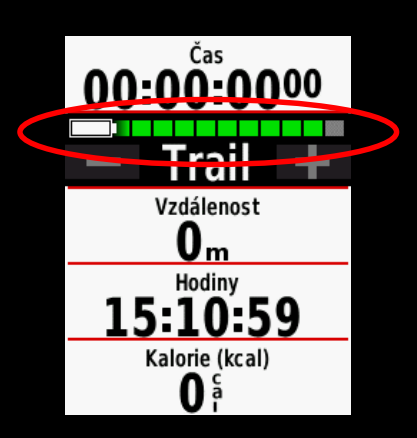

Potvrďte

Aplikace je připravena na párování s Levo.

Zvolte prosím profil (např. Race), který jste pro aplikaci vybrali a stiskněte tlačítko Start.

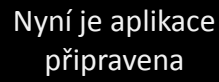

Zapněte LEVO

Pokud už Levo spojení s Garminem má, ukáže se na ukazateli baterie stav nabití a vy můžete přejít na další krok. Obrázek ukazuje příklad,jak ze nastavit aplikaci s více datovými poli. Můžete použít falešný kanál Fakechannel. Pokud vaše zařízení nemá spojení s kolem, dejte jej co nejblíže nabíjecímu portu.

Párování zabere cca 1 minutu

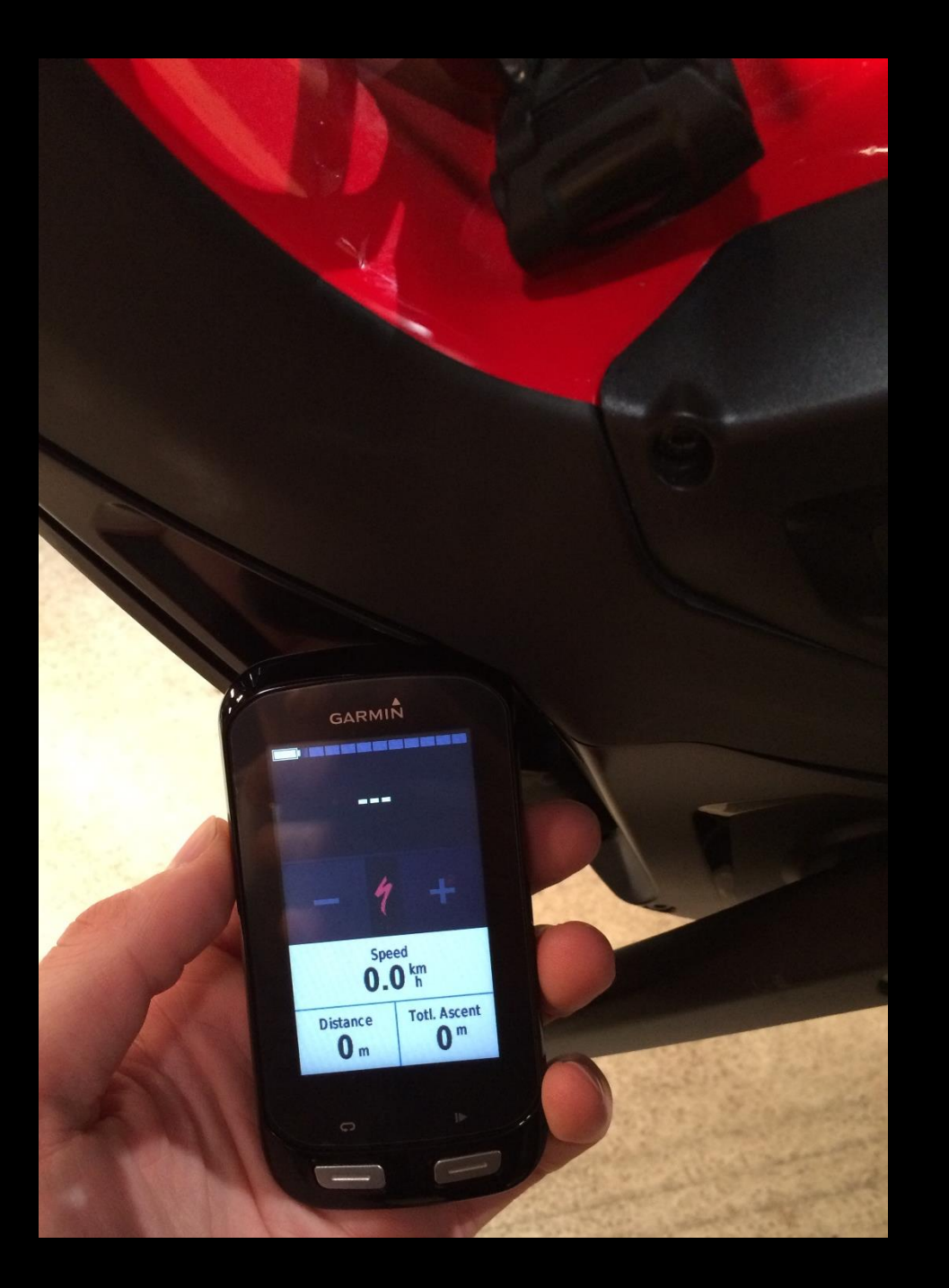

# GARMIN CONNECT IQ

# **GETTING STARTED**

Pokud je aplikace spárovaná s kolem, nápisy "Turbo", "Trail" nebo "Eco" se objeví v horním poli

Nyní je Levo připraveno.

Ukazatel rychlosti je spojen s vaší GPS navigací a není známkou, že jste připojeni ke kolu.

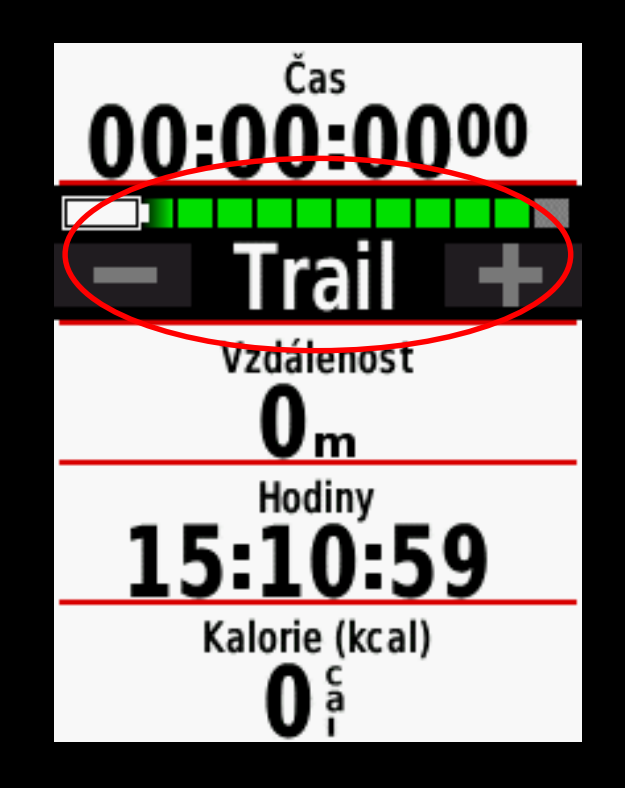

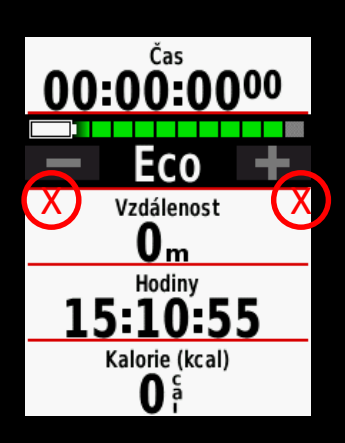

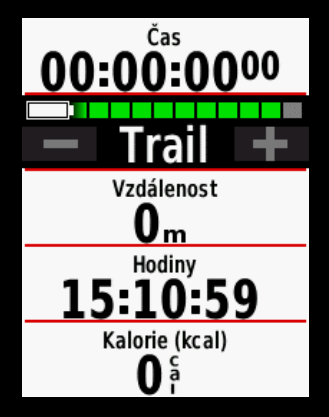

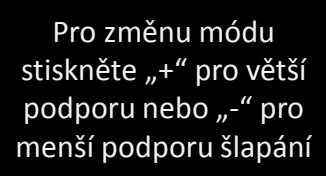

V horní lište lze sledovat stav baterie

Čas 00:00:0000 Turbo Vzdálenost 0m Hodiny 15:11:03 Kalorie (kcal) 0<sup>5</sup>/<sub>4</sub>

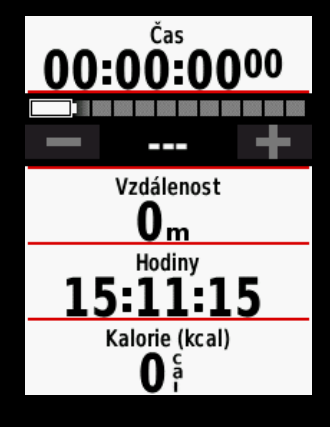

Kliknutím po dobu pár sekund na datové pole jej můžete konfigurovat jinými daty.

Pokud vypnete Levo objeví se na obrazovce "---".

# RESET ZAŘÍZENÍ

K propojení Garminu s jiným kolem Levo je nutné zařízení s počítačem a spustit Garmin Express.

Klikněte na Spravovat aplikace a přes pravé tlačítko myši vyvolejte u aplikace Specialized nabídku a vyberte Nastavení

Nyní můžete resetovat spojení s kolem zadáním Device Number na "<u>0</u>".

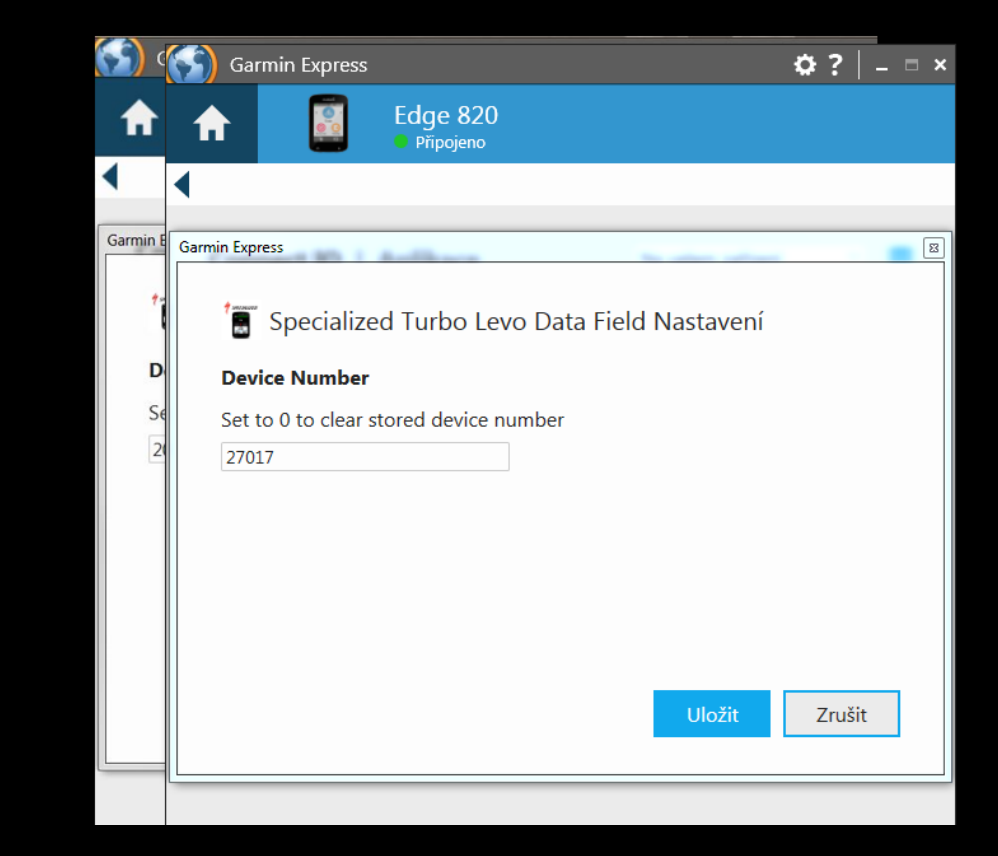